## Realizzare lezioni live su Google Meet con ausilio di Meet Attendance.

Procedura per istallare Meet Attendance, estensione di Google Meet, per disporre di un foglio elettronico di presenza dei partecipanti alla video lezione.

## Vediamo come istallare Meet attendance:

Su google chrome cerca e scegli: Chrome web store

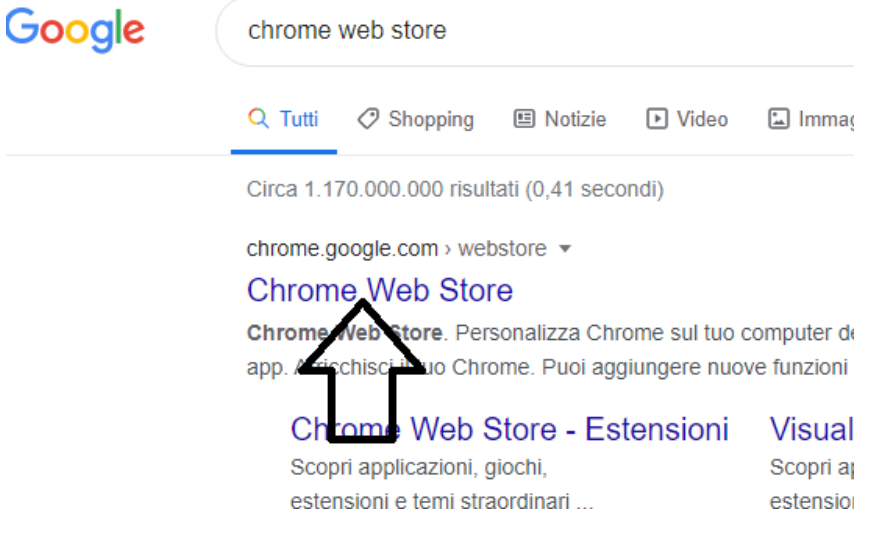

## Nella barra di ricerca: scrivere **meet attendance** Seleziona sulla V cdi colore verde.

| Chrome web store        | Û                                                            |
|-------------------------|--------------------------------------------------------------|
| meet attendance         |                                                              |
| Disponibile per Android | Google Meet Attendance                                       |
| Drive                   | Offerto da: sandrazeilinger1985                              |
| alutazioni              | A simple(r) way to record who attended a Google Meet session |
| ) *****                 | ★★★★ 227 Produttivita                                        |
|                         |                                                              |

"Aggiungi", sullasinistra.

Attendere che si carichi.

Accedi alla videolezione su G meet, troverai l'icona "V" accanto l'icona della webcam:

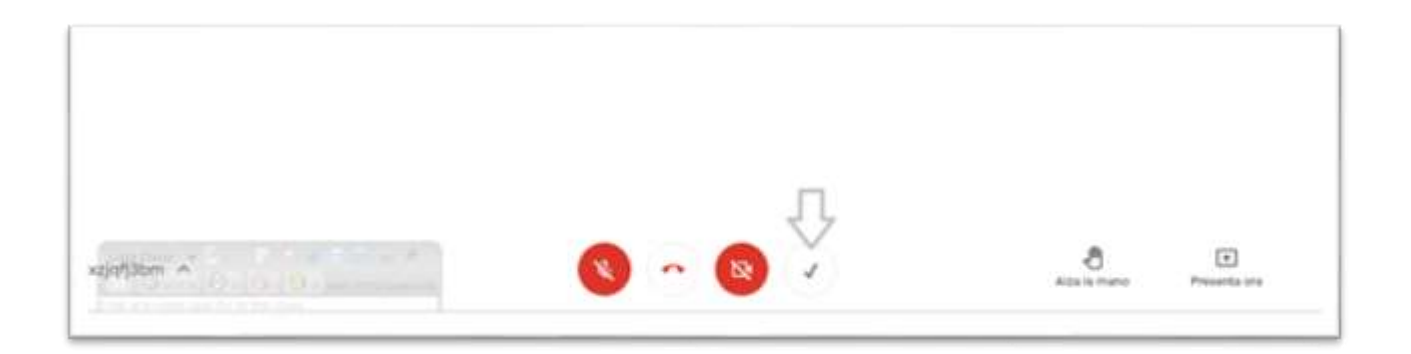

Al termine del collegamento in video lezione l'applicazione chiederà di salvare il foglio di presenza dei partecipanti sul tuo computer.

Animatore digitale

Prof.ssa R.Di Matteo

la Funzione Strumentale-Area 2

prof.E. Pascarella

Il Dirigente Scolastico

Prof.ssa N. Mallozzi.